# **XNAT Customizations**

Jenny Gurney (gurneyj@wustl.edu)

Audience: XNAT site administrators and developers

**Goals:** Demonstrate the XNAT customization process, discussing necessary languages and best practices <a href="http://xnat.wikispaces.com/XNAT+2010+Workshop+-+Customizations">http://xnat.wikispaces.com/XNAT+2010+Workshop+-+Customizations</a>

# **3** Common Reasons to Customize XNAT

- Extend the types of data you can store in XNAT
- Modify the graphical user interface
- Customize data listings

# **Extending the XNAT Data Model**

- Step-by-step
  - Model data in XML schema definition (XSD) projects/xnat/src/schemas/<schema>/<schema>.xsd
  - If new schema, add to config file projects/xnat/InstanceSettings.xml
  - Run XNAT update script (after Tomcat shutdown) bin/update.sh -Ddeploy=true
  - Run the SQL update script to create database tables psql -f deployments/sql/update-xnat.sql <db>
  - 5. Verify scripts' expected end products exist
  - (All file paths relative to projects/xnat/src)
  - Database tables <schema>\_<datatype>
  - Edit and report templates
  - base-templates/screens/
    XDATScreen\_\*\_<schema>\_<datatype>.vm
  - Java screen object java/org/nrg/xdat/turbine/modules/screens/ XDATScreen\_\*\_<schema>\_<datatype>.java
  - o Display document
     schemas/<schema>/display/<schema>\_<datatype>.xml
- XNAT XSD best practices
  - Keep names short
  - Limit unbounded elements
  - $\odot$  Put unbounded type in element of maxoccurs = 1
  - Use annotation tags to specify unique field(s)
     Limit enumerations
- Graphical tools to make writing XSD much easier!
   XMLSpy<sup>1</sup> (licensed): Professional or Enterprise Edition
   Oxygen<sup>2</sup> (licensed): XML Editor
  - $\circ$  Eclipse<sup>3</sup> (free): Java or Java EE Developers version

<sup>1</sup> <u>http://www.altova.com</u>

- <sup>2</sup> <u>http://www.oxygenxml.com</u>
- <sup>3</sup> <u>http://www.eclipse.org/downloads</u>

 Get automatic REST API support and initial edit and reports pages by extending a recommended type

 subjectAssessorData
 imageAssessorData

# Modifying the User Interface

- Step-by-step
- (All file paths relative to projects/xnat/src)
  - Copy initial edit and report templates, XDATScreen\_\*\_<schema>\_<datatype>.vm, from base-templates/screens to templates/screens
  - Optional: Add/modify \*.js file(s) in directory: scripts
  - 3. Optional: Add/modify \*.css files in directory: style
  - Optional: To add to or modify the Context, copy XDATScreen\_\*\_<schema>\_<datatype>.java from java/org/nrg/xdat/turbine/modules/screens to java/org/apache/turbine/app/xnat/modules/screens
  - Optional: To add custom actions, create Java file in java/org/apache/turbine/app/xnat/modules/actions
  - $_{\odot}$  No mandatory name pattern
  - Must explicitly set action in .vm file
  - 6. Run update process
  - $\circ$  If no Java updates, then run:
    - bin/quick-deploy-templates.sh
  - If Java updates and compiling code with (IDE Eclipse or other), then run:
    - bin/quick-deploy.sh -Dclass.dir=<compile path>
  - If Java updates and no IDE, then run (after Tomcat shutdown): bin/update.sh -Ddeploy=true
- XNAT and Velocity Concepts
  - o XNAT uses Velocity 1.3.1
  - XNAT uses Velocity to generate HTML from Velocity templates language (VTL) in .vm files
  - The context: container used by Velocity to pass data objects back and forth between Java and .vm files
  - #macro elements, Velocimacros, allow template designers to define a repeated segment of VTL

 \$om – object containing getters and setters for all named fields in datatype and parent datatypes

A corresponding Java class (automatically generated) java/org/nrg/xdat/om/base/auto/Auto<schema> <datatype>.java

can be customized to provide custom methods

 \$turbineUtils – object containing set of utilities for general use

The most commonly used method: getTemplateName(String module, String dataType, String project) allows project-specific templates

- XNAT Velocimacros<sup>4</sup>
  - XNAT includes many data input HTML/Velocity code fragments in TurbineMacros.vm
  - Simplify common HTML tasks in XNAT-Velocity environment

### Velocity 1.3.1 Cheat Sheet

Variable notation \$
Comments ## (one line), #\* \*# (multi-line)
Arithmetic Operators +, -, \*, /, %
Relational == ## not just equivalency, can be
used to compare objects
Logic Operators &&, ||, !
Range Operator [n..m] (used in loops)
Escape Character \

```
Reference a variable $foo
or $!foo ## if value is null, print nothing
```

Assign a value to a variable #set( \$foo = "Velocity" ) ## string literal

Refer to a hashtable key or a get (Address) method \$customer.Address

Conditional statement
#if( \$foo ) Velocity!
#elseif( \$foo2 == "cool" ) XNAT! #end

#### Loop

#foreach(\$criterion in \$criteria) ## loop ArrayList
 Current value: \$!criterion
#end

Incorporate text from another template
#parse( "parsefoo.vm" )

## **Customizing Data Listings**

- Data listings are specified in xml documents called XNAT Display Documents<sup>5</sup>
- Step by step
  - Modify or create display document schemas/<schema>/display/<schema>\_<datatype>.xml
  - 2. Run: bin/quick-deploy-templates.sh
  - 3. To avoid server restart, in GUI, go to Administer, More Options, Refresh Display Documents
- Display document elements
  - o <DisplayField> defines a schema field available to be used in listings and searches
  - <DisplayFieldElement> can be used to specify the schema field(s) or view column(s) used in a
     <DisplayField>
  - <DisplayVersion> specifies a combination of
     <DisplayField>s and a name for the combination
  - <SchemaLink> includes fields from another Schema Element, whose relation to the Display element is not clear from the XML Schema
  - o <Mapping> defines a mapping table
  - o <MappingColumn> defines how the root element and the linked element relate to the mapping table in <SchemaLink>
  - <SQLView> allows developer to create custom database views and is only way to include unbounded elements in a listing
  - <ViewLink> defined to join custom views to a displayable element, then MappingColumns are then used to connect the view to the schema element
  - Arcs: to join displayVersions from separate displayable elements, an arc can be defined to specify how the two elements are related. Declaring an Arc takes two steps
    - Define an <Arc-Definition> defined with a unique id and a collection of <CommonField>s, the two elements are related by another element, the <Bridge-Element>
    - 2. Define Arc Membership <Arc> included within the member elements to imply that this element is a member of that Arc

<sup>&</sup>lt;sup>4</sup><u>http://xnat.wikispaces.com/XNAT+Reports#XNAT%20Codebas</u> <u>e:%20Understanding%20XNAT%20Reports-Pre-</u> <u>defined%20Turbine%20Velocity%20Macros</u>

<sup>&</sup>lt;sup>5</sup> <u>http://xnat.wikispaces.com/XNAT+Display+Documents</u>